# 電気学会電子投稿・査読システム

## 著者マニュアル

### (ScholarOne Manuscripts 版)

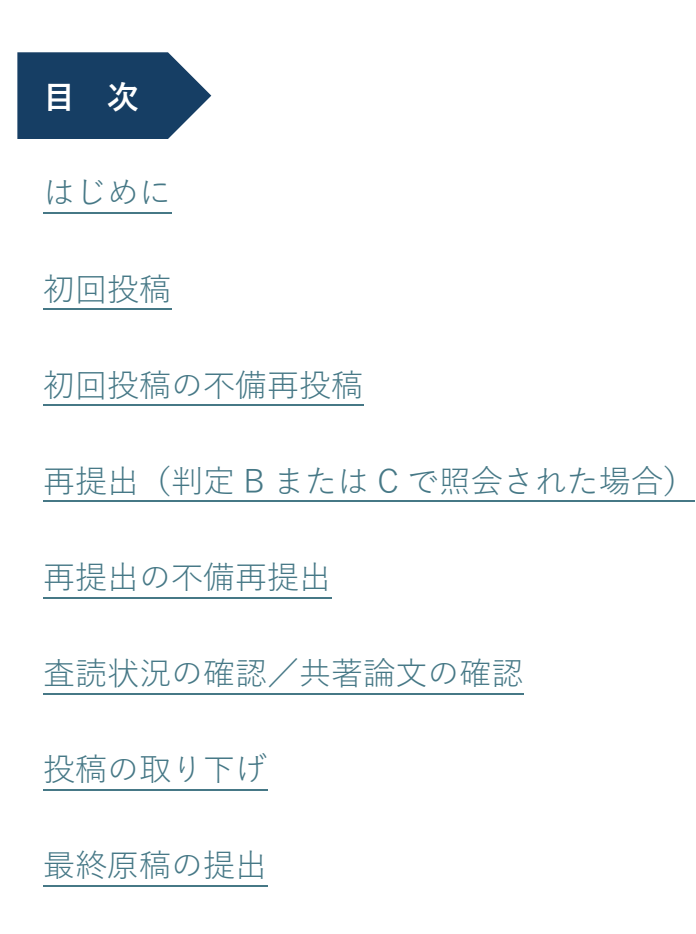

電気学会編修出版課

ver.1.0

#### はじめに

- ●本マニュアルは 2025 年 4 月より運用を開始する電子投稿・査読システム (ScholarOne Manuscripts 版)のマニュアルです。電気学会論文誌の査読に関わる事項は「電気学会論文誌 への投稿手引」(以下,投稿手引)(<u>https://www.iee.jp/pub/contribution\_guide/</u>)に規定され ていますので,投稿手引を熟読の上,本マニュアルをご利用ください。
- ●電子投稿・査読システム (ScholarOne Manuscripts 版)(以下,本システム)を利用するには、 本システム専用のアカウントが必要です。アカウント取得方法は「アカウント作成・パスワー ド確認・登録変更マニュアル」をご覧ください。
- ●本システムのプラットフォームである ScholarOne Manuscripts は Silverchair 社(アメリカ) により提供されています。そのため、システム内部の時間はアメリカ東部標準時(EST)で管理 されています。一方、電気学会は日本に所在しているため、システムの画面上の時間は日本標 準時(JST)で表示されています。

このようにシステム内部と画面上で使用する標準時が異なるため、システムが処理する時間と 画面上に表示される時間に誤差が生じ、リマインダメールの配信日等が日本在住の方が思う日 とずれることがあります。その点をあらかじめご了承の上、本システムをご利用ください。

画面に表示されるすべての日付(投稿日,査読期限,再提出期限等):日本標準時(JST) メールに表示(差込)されるすべての日付:アメリカ東部標準時(EST) 修正原稿提出期限,リマインダ,アーカイブの処理日時:アメリカ東部標準時(EST)

なお、掲載論文に記載される原稿の「受付日」および「再受付日」は日本標準時(JST)での日 付となります。

●電子投稿・査読システムから発信されるメールのメールアドレスは
 <u>onbehalfof@manuscriptcentral.com</u>
 となります。このメールアドレスを受信できるよう設定の上、本システムをご利用ください。

- ●本システムでは、採否が決定した原稿、期限を過ぎても提出されない原稿の PDF を一定期間で アーカイブすることで、システムが使用するサーバの容量を節約します。アーカイブされると システム上で投稿原稿の PDF を確認することができなくなりますので、原稿データは必ず著者 自身のお手元で保存してください。
- ●本マニュアルはデモサイトを利用して作成していますので、一部、本システムの表示と異なる 場合があります。

#### 初回投稿

1. 本システムにログインし、「ホーム」画面のメニューで「著者」をクリックしてください。

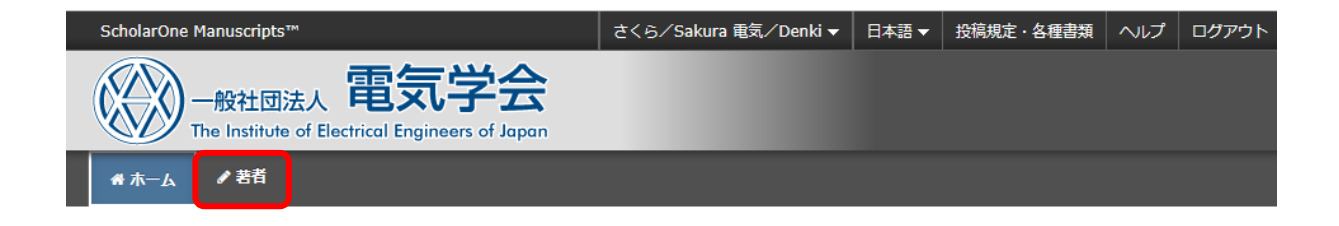

2. 著者ダッシュボードから「新規投稿の開始」を選択して,「投稿の開始」をクリックしてください。

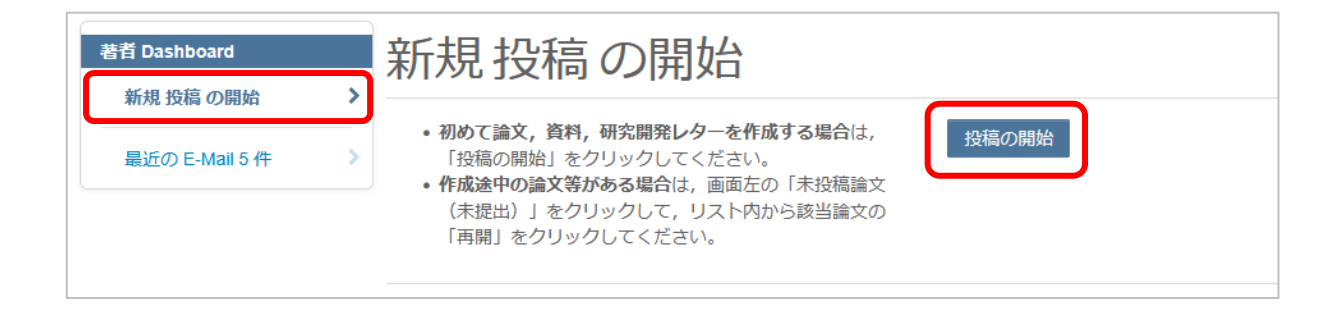

3. 投稿画面が表示されます。手順1では、まず投稿する論文誌を選択してください。論文誌を選 択すると、自動的にタイトル、要旨、投稿種別、特集名を入力または選択する欄が表示されま す。

| <mark>論文投稿</mark><br>手順 1: 種別・タイトル・要♪<br>旨 | 手川頂1:種<br>投稿論文誌を選択してく<br>その後、タイトル、要旨<br>い。<br>特殊文字を挿入する場合<br>入力が済みましたら、右<br>* = 入力必須<br>* 種別: @<br>□ | <ul> <li>         ・</li></ul>                                  | マイトル・<br>マトボックスに入力し, 投稿<br>ボタンをクリックし, 適切な<br>進む」ボタンをクリックして 5A (基礎・材料・共通部門)                                                                                                    | <ul> <li>要旨</li> <li><sup>3</sup> 確別,投稿する特集</li> <li><sup>3</sup> (文字を選択してくだ<br/>に次の画面へ進んでく</li> <li>5)</li> </ul>                                                                                                    | 名を選択してくださ<br>さい。<br>ださい。                                                                                                    |                                                                                                    |                                                                                                    |
|--------------------------------------------|----------------------------------------------------------------------------------------------------|----------------------------------------------------------------|----------------------------------------------------------------------------------------------------|----------------------------------------------------------------------------------------------------|----------------------------------------------------------------------------------------------------|----------------------------------------------------------------------------------------------------|----------------------------------------------------------------------------------------------------|
|                                            |                                                                                                    | 電気学会論文詞<br>電気学会論文詞<br>電気学会英文詞<br>電気学会英文詞<br>電気学会共運奏<br>電気学会共運奏 | <ul> <li>5.B (電力・エネルギー部門)</li> <li>第次日本</li> <li>学順: 第第・ウイトル・要当 &gt;</li> <li>学順: アイルアップロード &gt;</li> <li>学順: キャワード &gt;</li> <li>学順: キャワード &gt;</li> <li>学順: 第第</li> <li>学順: 希望記念書 &gt;</li> <li>学順: 希望記念書 &gt;</li> <li>学順: 福祉・投稿 &gt;</li> </ul> | <ul> <li>ま)</li> <li>手川頂1:種野</li> <li>た(株)、安二、(本)、(大)、(大)、(大)、(大)、(大)、(大)、(大)、(大)、(大)、(大</li></ul>                                                                                                    | P)・タイトル      atu,      ctriftsテストボックスに入か      [特徴文字]ボタンをクリックし      の「保守して進の」ボタンをクリックし      の「保守して進の」ボタンをクリックし      電気学会違文注A(基礎・利      電気学会違文注A(基礎・利      電気学会違文注B(電子・価      電気学会違文注B(電子・価      電気学会違文注D(電気応用      電気学会違文注D(電気応用      電気学会違文注D      電気学会違文注D      電気学会違文注D      電気学会違文違文に      電気学会違文違文に      電気学会会支達文違      電気学会会支達文達B      電気学会共通英文違文違      電気学会共通英文違文違      電気学会共通英文違文違      電気学会共通英文違文違      電気学会共通英文違文違      電気学会共通英文違文違      電気学会共通英文違文違      電気学会共通英文違文違      電気学会共通英文違文違      電気学会共通英文違文違       電気学会共通英文違文違      電気学会共通英文違文違      電気学会共通英文違文違      電気学会共通英文違文違      電気学会共通英文違文違      電気学会共通英文違文違      電気学会社      電気学会社      電気学会      電気学会       電気学会       電気学会      電気学会       電気学会        電気学会         電気会        電気会         電気会 | <ul> <li>・要旨</li> <li>         、決論様別,投稿する特集名を選択してください。         <ul> <li>&gt;&gt;のして次の典面へ進んでください。</li> <li>&gt;&gt;のして次の典面へ進んでください。</li> </ul> </li> <li>*・共進部門誌)         <ul> <li>*・システム副門誌)</li> <li>**・マステム副門誌)</li> <li>**・マステム副門誌)</li> </ul> </li> </ul> | ðu.                                                                                                    |
| 論文誌を選択する<br>「要旨」「投稿種別<br>入力,選択画面がま         | と「タイトル」<br>」「特集名」の<br>表示されます。                                                                        |                                                                |                                                                                                    | * タイトル。     プレビュー 血料塩文ダ     プレビュー 血料塩文ダ     プレビュー 血料塩文ダ     プレビュー 血料塩文ダ     プレビュー 血料塩文ダ     プレビュー 血料塩文ダ     プレビュー 血料塩文ダ     プレビュー 血料塩文ダ     プレビュー 血料塩文ダ     プレビュー 血料塩文ダ     プレビュー 血料塩文ダ     プレビュー 加料塩文グ     プレビュー 加料塩文グ     プレビュー 加料塩文グ     プレビュー 加料塩文グ     プレビュー 加料塩文グ     プレビュー 加料塩文グ     プレビュー 加料塩文グ     プレビュー 加料塩文グ     プレビュー 加料塩文グ |                                                                                                    |                                                                                                    | (100-1000-F)<br>(100-1000-F)<br>(10 |

| * <b>タイトル @</b><br>プレビュー Ω特殊文字                                                                              | ?をクリックすると,簡単な<br>入力説明が表示されます。                         | 日本語論文の場合は日本語<br>タイトル,英語論文の場合<br>は英語タイトルを入力して                                        |
|----------------------------------------------------------------------------------------------------|-------------------------------------------------------|-------------------------------------------------------------------------------------|
| * <b>要旨 @</b><br><b>要旨を入力して下さい</b><br>プレビュー Ω特殊文字                                                           | 投稿原稿に記載<br>入力してください<br>なお,論文および<br>以内,研究開発<br>投稿手引で規定 | ください。<br>している英語の Abstract を<br>い。<br>び資料の場合 150~200 語<br>レターの場合 100 語程度と<br>されています。 |
| <ul> <li>★ 投稿種別</li> <li>○ 論文</li> <li>○ 資料</li> </ul>                                                      |                                                       |                                                                                     |
| <ul> <li>研究開発レター</li> <li>* 特集名</li> <li>選択…</li> <li>「一般論文」とその<br/>名が表示されます。</li> <li>は当該特集名を,そ</li> </ul> | ▼<br>時点で投稿可能な特集<br>特集号に投稿する場合<br>うでない場合は「一般           | 保存 保存して進む >                                                                         |

4. タイトル,要旨,投稿種別,特集名を入力,選択してください。

5. 手順2では、画面上部の説明に従って、投稿原稿の原稿ファイル (PDF) をアップロードして ください。

| 論文投稿<br>✓ 手順1 種別・タイトル・要旨 >                                                                                     | 手順 2: ファイルアップロード                                                                                                    |  |  |  |  |  |  |
|----------------------------------------------------------------------------------------------------|----------------------------------------------------------------------------------------------------|--|--|--|--|--|--|
| 手順3:キーワード >                                                                                                    | 投稿原稿のファイルをアップロードします。<br>アップロードできるファイルはPDFファイルのみです。<br>「ファイルのアップロード」でファイルをアップロードした後、「ファイル」でアップロードしたファイルを確認してください。<br>ファイル名には、半角英数字のみをご使用ください。                                             |  |  |  |  |  |  |
| 手順 4: 著者 > 手順 5: 希望查読者 > 手順 6: 設問 > >                                                                          | このメニューでは投稿原稿に以下のファイルを添付することができます。<br>・ 公開出版物以外の刊行物において発表された,著作権法上,問題のない論文等を投稿する場合に添付する「既発表の原稿」(既発表原<br>稿の場合,添付は必須です)<br>・ 過去に本会論文誌に投稿」、で制定り(過載不可)になった論文等、あるいは判定C(昭会後判定)もしくは判定B(各件付掲載)にかっ |  |  |  |  |  |  |
| 手順 7: 確認・投稿 >                                                                                                  | たものの著者自身が取り下げた論文等を修正して新規投稿する場合に添付する「前回の受付番号および返送理由あるいは照会内容とそ<br>れに対する回答文」(推奨であって必須ではありません)<br>肥発表の原語論を投稿原語に気付する場合け、「ファイルのアップロード」で投稿原語と照発表原語と感えるアインのアップロードするマット                           |  |  |  |  |  |  |
|                                                                                                    | で、システム上でファイルを結合させることができます(この機能を使用せず、手元でひとつのファイルに結合させてアップロードしても<br>差し支えありません)。<br>システム上でファイルを結合させる場合は、 <mark>投稿原稿が最初</mark> に表示されるよう、アップロード順にご注意ください。                                     |  |  |  |  |  |  |
| なお,研究会推薦書等の力バーレター(論文委員会や事務局への連絡事項,「投稿手引」に規定されていない書類)については,「手順<br>6:設問」でアップロードすることができますので,この手順ではアップロードしないでください。 |                                                                                                    |  |  |  |  |  |  |
|                                                                                                    | 【ご注意ください】<br>投稿を完了せずに30日間放置されますと, アップロードしたファイルはシステムにより自動で削除されますのでご注意ください。                                                                                                    |  |  |  |  |  |  |
|                                                                                                    | アップロードが済みましたら,右下の「保存して進む」ボタンをクリックして次の画面へ進んでください。<br>* = 入力必須                                                                                                    |  |  |  |  |  |  |
|                                                                                                    | ファイル <sub>の</sub>                                                                                                    |  |  |  |  |  |  |
|                                                                                                    | 順序 操作 ファイル *ファイルの内容 アップロードした日付 アップロードしたユーザー                                                                                                    |  |  |  |  |  |  |
|                                                                                                    | ファイルがアップロードされていません                                                                                                    |  |  |  |  |  |  |
| ご自身の PC 上等に保存して<br>いる投稿原稿(PDF)を選択                                                                              | □ 順序の更新 すべてのファイルを削除                                                                                                    |  |  |  |  |  |  |
| して、右下の「選択したファ                                                                                                  | ファイルのアップロード 😡                                                                                                    |  |  |  |  |  |  |
| ーーーーーード」ボ <u>タン</u>                                                                                            | 選択 ファイルの内容                                                                                                    |  |  |  |  |  |  |
| をクリックしてください。                                                                                                   | <ul> <li>● ファイル 1 を選択</li> <li>* 本文</li> </ul>                                                                                                    |  |  |  |  |  |  |
|                                                                                                    | ファイル2を選択                     ファイルの内容を選択                                                                                                    |  |  |  |  |  |  |
|                                                                                                    |                                                                                                    |  |  |  |  |  |  |

既発表の原稿や「前回の受付 番号および返送理由あるいは 照会内容とそれに対する回答 文」をアップロードすること ができます。「ファイルの内 容」はいずれの場合も「本 文」を選択してください。

|        |   | 順序 操作            | ファイル | * ファイルの内容 | アップロードした日付 | アップロードしたユー    | -ザー   |
|--------|---|------------------|------|-----------|------------|---------------|-------|
|        | _ | ファイルがアップロードされていま | きん   |           |            |               |       |
| ]      |   | 3 順序の更新 すべてのファイル | しを削除 |           |            |               |       |
| 7      |   | ファイルのアップロード 😡    |      |           |            |               |       |
| /      |   | 選択               |      | ファイル      | しの内容       |               |       |
|        |   | ♥ ファイル1を選択…      |      | * 本文      |            |               |       |
|        |   | � ファイル 2 を選択…    |      | ファイ       | ルの内容を選択    |               | ~     |
| ł      |   | � ファイル3を選択       |      | ファイ       | ルの内容を選択    |               | ~     |
| t<br>S |   | 𝗞 ファイル4を選択       |      | ファイ       | ルの内容を選択    |               | ~     |
| -      |   | � ファイル5を選択       |      | ファイ       | ルの内容を選択    |               | ~     |
|        |   |                  |      |           |            | ▲ 選択したファイルのアッ | プロード  |
|        |   | く前のステップ          |      |           |            | 保存保存し         | て進む 🕽 |
|        |   |                  |      |           |            |               |       |
|        |   |                  |      |           |            |               |       |

| -   |     |                         | *ファイルの内 | アップロードした日       |                         |
|-----|-----|-------------------------|---------|-----------------|-------------------------|
| 順序  | 操作  | ノアイル                    | 谷       | <del>ال</del> ا | アッフロートしたユーサー            |
| 1 ~ | 選択: | V PDFtest.pdf 11 k      | (B 本文   | 2025-3-13       | さくら/Sakura 電気/<br>Denki |
| 2 ~ | 選択: | ✓ PDFtest2.pdf 20<br>KB | 本文      | 2025-3-13       | さくら/Sakura 電気/<br>Denki |

ファイルをアップロードす ると「ファイル」欄にこの ように表示されます。ファ イル名をクリックすると, アップロードしたファイル の内容を確認できます。

6. 手順3では,画面上部の指示に従って,原稿中に記載されている「キーワード」を入力した後, 投稿原稿の「カテゴリー(分野)」を選択してください。

|      | 論文投稿               |   | 手順3:キーワード                                        |    |               |
|------|--------------------|---|--------------------------------------------------|----|---------------|
|      | ✔ 手順 1: 種別・タイトル・要旨 | > |                                                  |    |               |
|      | ✔ 手順 2: ファイルアップロード | > |                                                  |    |               |
|      | 手順 3: キーワード        | > |                                                  |    |               |
|      | 手順 4: 著者           | > |                                                  |    |               |
|      | 手順 5: 希望查読者        | > | <u>カテコリー</u><br>カテゴリー(分野)をリスト内から選択してください。        |    |               |
|      | 手順 6: 設問           | > | 選択後、「リストから追加」ボタンをクリックすると、下部のリストに追加されます。          |    |               |
|      | 手順 7: 確認・投稿        | > | キーワードとカテゴリーの入力が済みましたら、右下の「保存して進む」ボタンをクリックしてください。 |    |               |
|      |                    |   | * = 入力必須                                         |    |               |
|      |                    |   |                                                  |    |               |
|      |                    |   | *キーワード®                                          |    |               |
|      |                    |   | 0.428.4.2                                        |    |               |
|      |                    |   |                                                  |    |               |
|      |                    |   | ◆追加                                              |    |               |
|      |                    |   |                                                  |    | 1件必須。最大6件。    |
|      |                    |   | キーワード                                            |    |               |
|      |                    |   |                                                  |    |               |
| 投稿原稿 | 高の該当する分野を          |   |                                                  |    |               |
| 選択して | 「登録してくださ           |   | * カテコリー(論又誌A, 天邇央又論又誌A) @                        |    |               |
|      | ユニールオスことで          |   | A1 (共通)                                          |    | ^             |
|      |                    |   |                                                  |    |               |
| 技術 计 | く誌小刈家とりる方          |   |                                                  |    |               |
| 野が表示 | そされます。 ひとつ         |   | 計測 [A1]                                          |    | ~             |
| の分野を | を選択するごとに           |   | ◆ リストから追加                                        |    |               |
| 「リスト | 、から追加   ボタン        |   |                                                  |    |               |
| をクリい | <u></u>            |   |                                                  |    | 1 仟必須。最大 6 仟。 |
|      |                    |   | ルテコウ [       入   04,   大                         |    |               |
|      |                    |   |                                                  |    |               |
| く登録す | ることはできませ           |   |                                                  |    |               |
| ん)。  |                    |   |                                                  |    |               |
|      |                    |   | く前のステップ                                          | 保存 | 保存して進む >      |
|      | L                  |   |                                                  |    |               |

 手順4では、連絡先となる著者を登録してください。ここで登録された方にシステムから各種 通知メールが届きます。

| 論文投稿<br>✓ 手順1:種別・タイトル・要問                                      | <b>a</b> → | 手順4:著者                                                                                   |                                                                       |                                                       |
|---------------------------------------------------------------|------------|------------------------------------------------------------------------------------------|-----------------------------------------------------------------------|-------------------------------------------------------|
| <ul> <li>✓ 手順 2: ファイルアップロート</li> <li>✓ 手順 3: キーワード</li> </ul> | ~ >        | ここで著者として登録された方に通知メー<br>共著者の登録は任意ですが, <mark>学生の方は携</mark><br>共著者を追加する場合は,「著者の E-Ma        | -ルが届きます。<br><mark>貨導教官も必ず登録してください。</mark><br>ill アドレスで検索」の入力欄にE-Mailフ | Pドレスを入力して「検索」をクリックしてください。                             |
| 手順 4: 著者<br>手順 5: 希望查読者                                       | >          | <u>検索結果が表示された場合</u><br>「著者リストへ追加」をクリックして著き                                               | 皆リストに追加します。                                                           |                                                       |
| 手順 6: 設問<br>手順 7: 確認・投稿                                       | >          | <u>検索結果が表示されなかった場合</u><br>メッセージが表示されますので,メッセー<br>共著者の情報入力画面が表示されますので                     | -ジ内の「ここをクリックして共著者情<br>で,適宜情報を入力し,「著者リストに                              | 報を登録してください」リンクをクリックしてください。<br> 追加」をクリックして著者リストに追加します。 |
|                                                               |            | <ul> <li>入力が済みましたら、右下の「保存して逃</li> <li>* = 入力必須</li> <li>著者</li> <li>* 著者リスト ϱ</li> </ul> | 些む」ボタンをクリックして次の画面^                                                    | 進んでください。                                              |
|                                                               |            | 順序 操作                                                                                    | 著者                                                                    | 所属機関名                                                 |
|                                                               |            | ↓ 1 × 選択 ×<br>ヴ                                                                          | 電気/Denki, さくら/Sakura<br>(連絡責任者)                                       | 1. 電気国際大学, 電気工学部<br>JP                                |
|                                                               |            | 著者リストへ追加                                                                                 |                                                                       |                                                       |
|                                                               |            | 著者の E-Mail アドレスで検索                                                                       | 0 též                                                                 |                                                       |
|                                                               |            | AumorSEtHall@example.com                                                                 | 以快米                                                                   |                                                       |
|                                                               |            | く前のステップ                                                                                  |                                                                       | 保存 保存して進む                                             |

 手順5では、貴原稿を査読するのに適切と思われる方がいる場合、登録することができます。 ただし、査読者候補は参考としてお伺いするもので、その方に必ず査読を依頼するというわけ ではありません。査読者はあくまで論文委員会が選定します。 特に査読者候補がいない場合は、空欄のまま進んでください。

| <ul> <li>論文投稿</li> <li>✓ 手順 1: 種別・タイトル・要旨</li> <li>✓ 手順 2: ファイルアップロード</li> <li>✓ 手順 3: キーワード</li> <li>✓ 手順 4: 著者</li> <li>手順 5: 希望査読者</li> <li>手順 6: 設問</li> </ul> | ><br>><br>><br>><br>> | 手順5:  貴論文を査読する この方の情報をデ・ す。 なお、査読者候補 査読者はあくまで に なお、 なお、 なお、 なお、 な 、 なお、 な 、 な 、 な 、 な 、 | 希望査認<br>かに適切と思われる方<br>キストボックスに入力<br>は参考としてお伺いす<br>論文委員会が選定しま<br>いない場合は、空欄の | たここ<br>がいる場合,「査読者の追加」ボタンをクリックして査読者<br>し、「査読者情報を追加」ボタンをクリックすると,査読者<br>るもので,その方に必ず査読を依頼するというわけではあり<br>す。<br>まま「保存して進む」をクリックしてください。                 | 当候補の情報を登録してください。<br>当候補の情報を登録することができま<br>りません。 |  |  |  |
|----------------------------------------------------------------------------------------------------|-----------------------|-----------------------------------------------------------------------------------------|----------------------------------------------------------------------------|----------------------------------------------------------------------------------------------------|------------------------------------------------|--|--|--|
| 手順 7: 確認・投稿                                                                                                    | >                     |                                                                                         |                                                                            |                                                                                                    |                                                |  |  |  |
|                                                                                                    |                       | 推薦する査調                                                                                  | 売者₀                                                                        |                                                                                                    |                                                |  |  |  |
|                                                                                                    |                       | 操作                                                                                      | 査読者                                                                        | 所属機関名                                                                                                    |                                                |  |  |  |
|                                                                                                    |                       | 査読者の追加<br>≮前のステップ                                                                       |                                                                            | 「査読者の追加」ボタンを<br>クリックすると、査読する<br>のに適切と思われる方の氏<br>名, E-mail アドレスを入力<br>する画面が表示されます。<br>なお、こちらで登録した情<br>報によって、本システムの<br>アカウントが勝手に生成さ<br>れることはありません。 | 保存 保存して進む >                                    |  |  |  |

9. 手順6では、研究会推薦書や国際会議論文の講演番号等、事務局や論文委員会への連絡事項や 投稿にあたっての確認事項を入力してください。「カバーレター」欄には査読にあたって必要な 内容のみ入力するものとし、挨拶等の入力は不要です。「カバーレター」欄の入力後、投稿にあ たっての確認事項にご回答ください。

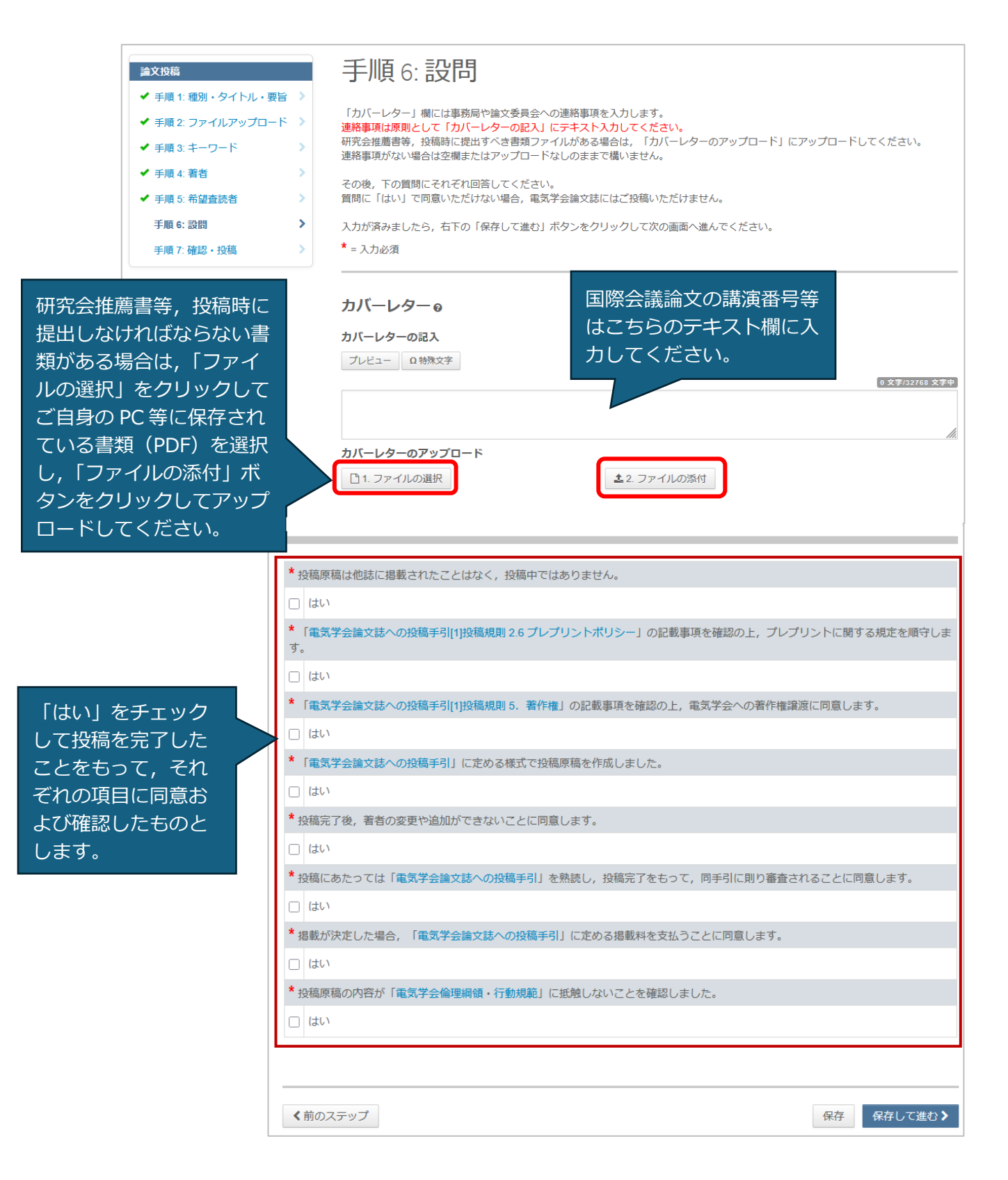

10. 手順7では、入力した内容を確認してください。確認後、問題がなければ「提出」ボタンを クリックすると投稿が完了します。

| 論文投稿 ★ 手順1:種別・タイトル・要目 |          | 投稿作業はもう少                                                                    | しで完了します!入力内容とプルーフを確認してください。                                                                                                    |  |  |  |  |  |
|-----------------------|----------|-----------------------------------------------------------------------------|----------------------------------------------------------------------------------------------------|--|--|--|--|--|
| ✔ 手順 2: ファイルアップロート    | * *      |                                                                             | い。 わ 稿                                                                                                    |  |  |  |  |  |
| ✔ 手順 3: キーワード         | >        | а лость еддао                                                               |                                                                                                    |  |  |  |  |  |
| ✔ 手順 4: 著者            | > 2      | れまでに入力した内容を確認<br>「備のある箇所にけ」を創い                                              | 図します。<br>▼マークがはキキすので、両面左の処疸チ順残号をクリックして内容を修正してくだすい                                                                                                    |  |  |  |  |  |
| ✓ 手順 5: 希望査読者         | >        |                                                                             | マングリュきよりのと、回回生の12個子順番号をフラックして約日を修正してくたさい。                                                                                                    |  |  |  |  |  |
| ✔ 手順 6: 設問            | ) 명<br>( | すべての内容の確認が済みましたら,画面下「ブルーフの表示」欄で「PDFプルーフの表示」ボタンをクリックして投稿原稿のPDFを確認<br>してください。 |                                                                                                    |  |  |  |  |  |
| 手順 7: 確認・投稿           | > P      | PDFブルーフを確認すると、「提出」ボタンがオンになります。                                              |                                                                                                    |  |  |  |  |  |
|                       | 80       | 1題なければ、画面右下の提出                                                              | 出ボタンをクリックしてください。投稿が完了します。                                                                                                    |  |  |  |  |  |
|                       | *        | * = 入力必須                                                                    |                                                                                                    |  |  |  |  |  |
|                       | _        |                                                                             |                                                                                                    |  |  |  |  |  |
|                       |          |                                                                             |                                                                                                    |  |  |  |  |  |
|                       | *        | 入力内容の確認                                                                     | 刃<br>心                                                                                                    |  |  |  |  |  |
|                       | •        | ✔ Step 1: 種別・タイ                                                             | イトル・要旨 『 編集                                                                                                    |  |  |  |  |  |
|                       |          | フィールド                                                                       | 返答                                                                                                    |  |  |  |  |  |
|                       | 1        | 論文種別                                                                        | 電気学会論文誌A (基礎・材料・共通部門誌)                                                                                                    |  |  |  |  |  |
|                       | •        | タイトル                                                                        | 電気学会の未来                                                                                                    |  |  |  |  |  |
|                       |          | 要旨                                                                          | The Institute of Electrical Engineers of Japan (IEEJ) is a science corporation with a membership<br>system with scholars and engineers, founded in 1888. This traditional society, with its long history of<br>more than a century, always seeks innovation and |  |  |  |  |  |
|                       |          |                                                                             | すべて表示                                                                                                    |  |  |  |  |  |
|                       |          |                                                                             |                                                                                                    |  |  |  |  |  |

(中略)

| * 投稿にあたっては「電気学会論文誌への投  | <b>稿手引</b> 」を熟読し,投稿完了をもって,同手引に則り審査さ | れることに同意します。 |
|------------------------|-------------------------------------|-------------|
| ✓ はい                   |                                     |             |
| * 掲載が決定した場合, 「電気学会論文誌へ | の投稿手引」に定める掲載料を支払うことに同意します。          |             |
| ✓ はい                   |                                     |             |
| * 投稿原稿の内容が「電気学会倫理綱領・行  | 動規範」に抵触しないことを確認しました。                |             |
| ✓ はい                   |                                     |             |
|                        |                                     |             |
|                        |                                     |             |
| *プルーフの表示               |                                     |             |
|                        |                                     |             |
| 投稿する前に、PDF プルーフを       | を表示する必要があります。                       |             |
| PDF プルーフの表示            | PDF プルーフとけ査読者が査読時に                  |             |
|                        | 確認する PDF です。次ページに示す                 |             |
|                        | ように、自動で表紙が生成され、そ                    |             |
| く前のステップ                | のあとに手順2でアップロードした                    | 提出 ≯        |
|                        | ファイルが添付されます。「PDF プル                 |             |
|                        | ーフの表示」から PDF プルーフを確                 |             |
|                        | - 認すると、「提出」ホタンかオンにな                 |             |
|                        | りまり。                                |             |

【「PDF プルーフの表示」ボタンをクリックすると表示される画面】

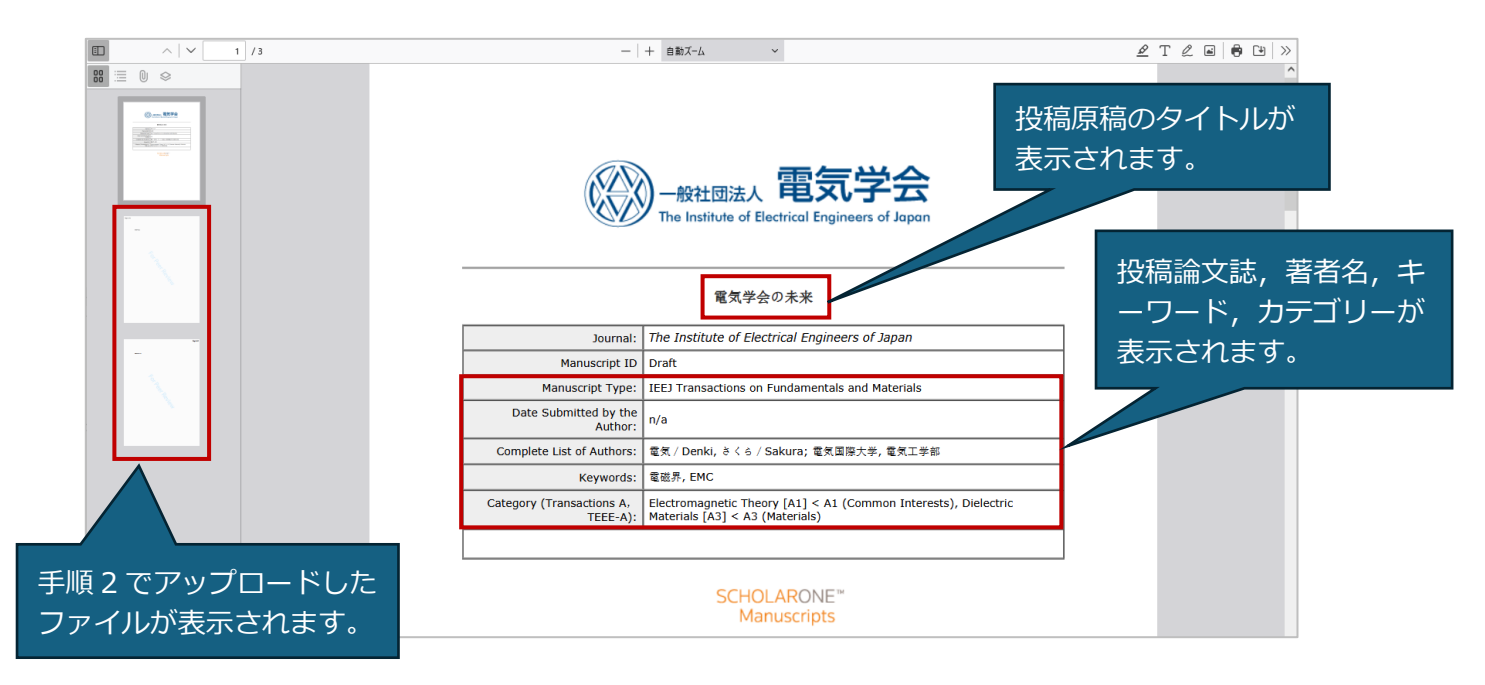

【PDF プルーフの表示を閉じると表示される「プルーフの表示」欄】

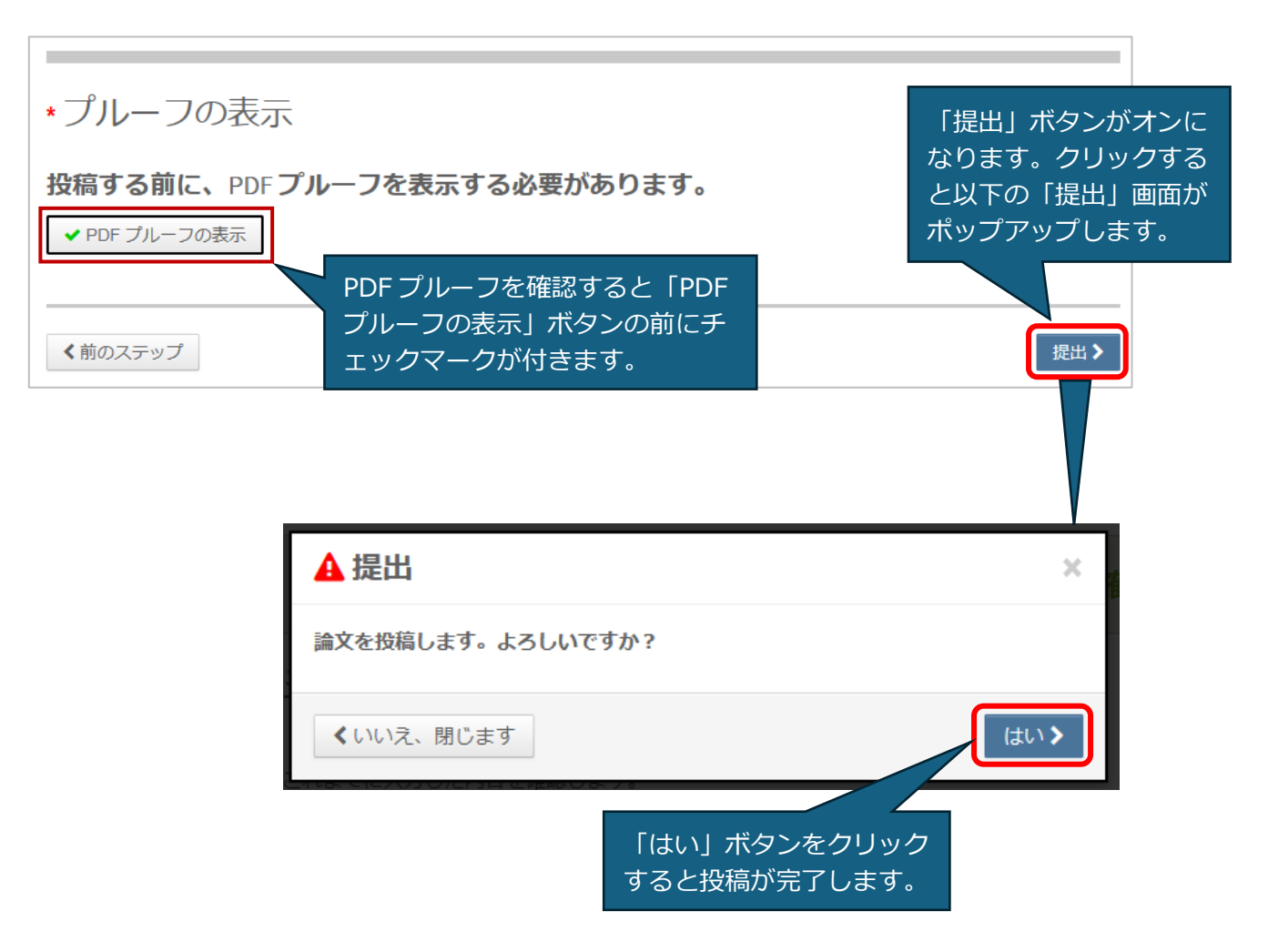

#### 初回投稿の不備再投稿

- 投稿内容に不備があった場合,「[IEEJ] Request for Manuscript Correction」というタイトルのメールが届きます。修正事項はこのメール中に記載していますので、ご確認ください。直近の連絡であれば、システム内「著者ダッシュボード」の「最近の E-mail 5 件」からも確認することができます。
- 再投稿の準備が整いましたらシステムにログインし、ホーム画面で「著者」メニューをクリックし、「著者ダッシュボード」の「未投稿論文(未提出)」を選択してください。この一覧から不備修正する原稿の「再開」をクリックしてください。

| 著者 Dashboard     | 未                       | <b>设稿論文(未提出)</b>                                                                                                    |                  |           |    |  |  |  |  |
|------------------|-------------------------|----------------------------------------------------------------------------------------------------|------------------|-----------|----|--|--|--|--|
| 1 未投稿論文(未提出) >   | • 20                    | <ul> <li>この画面では、初回投稿で下書きを作成し途中保存された原稿、もしくは不備により差し戻しとなった原稿が表示されています。</li> </ul>                                                                                                    |                  |           |    |  |  |  |  |
| 新規 投稿 の開始 >>     | • <b>"</b> F.5          | <ul> <li>作成途中の原稿の投稿作業を行う場合は「再開」をクリックしてください。</li> </ul>                                                                                                    |                  |           |    |  |  |  |  |
| 最近の E-Mail 5 件 > | •新し<br>•原和<br>•原和<br>す。 | <ul> <li>新しく原稿を作成する場合は、画面左の「新規投稿の開始」をクリックをクリックしてください。</li> <li>原稿の再提出を行う場合は、画面左の「査読済み論文」または「修正論文(未作成)」をクリックしてください。</li> <li>原稿の再提出を行う場合(下書きを保存済)の場合は、画面左の「修正論文(未提出)」をクリックしてください。</li> <li>画面左の「著者ダッシュボード」セクション内の各種ステータスをクリックすると、そのステータスにある原稿のリストが表示されます。</li> </ul> |                  |           |    |  |  |  |  |
|                  | 再開                      | ID                                                                                                    | タイトル             | 作成        | 削除 |  |  |  |  |
|                  | 再開                      | 未提出(IEEJ-2025-0202)<br>2025-3-13 に 事務局(受付担当) により差し戻されました                                                                                                    | 電気学会の未来<br>論文を見る | 2025-3-13 | 削除 |  |  |  |  |

3.「再開」をクリックした後に表示される投稿画面左の「論文投稿」メニューより修正する手順を選択して修正した後、手順7で再度「PDF プルーフの表示」で投稿原稿を確認の上、「提出」ボタンをクリックしてください。なお、30日以内に再投稿されなかった場合、投稿は削除されます。30日以上経過してから再投稿する場合は、新規投稿し直してください。

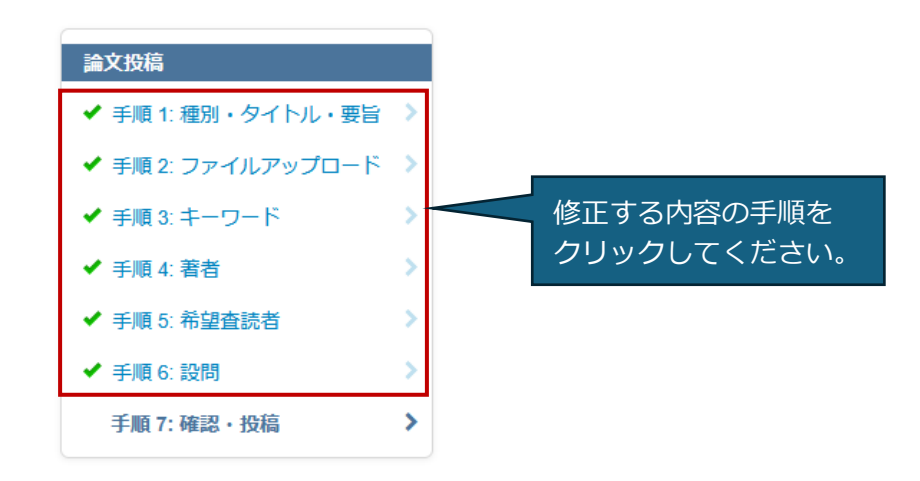

#### 再提出(判定 B または C で照会された場合)

 判定 B または C の場合,編修会議議長は著者に「照会」します。照会事項はメールでお送り しますので,「[IEEJ] Review Result from IEEJ」というタイトルのメールが届きましたら、内容 をよくご確認ください。

照会事項はシステム内でも確認することができます。「ホーム」画面で「著者」を選択し,「著 者ダッシュボード」から「査読済み論文」にアクセスしてください。

修正済原稿を提出する「再提出期限日」も「査読済み論文」で確認することができますが、「は じめに」で述べたように標準時のずれがありますので、表示日の日本時間正午を目途としてく ださい。

なお,再提出期限日を過ぎると自動的に「修正論文を作成」リンクが消え,再提出できなくな りますので,ご注意ください。

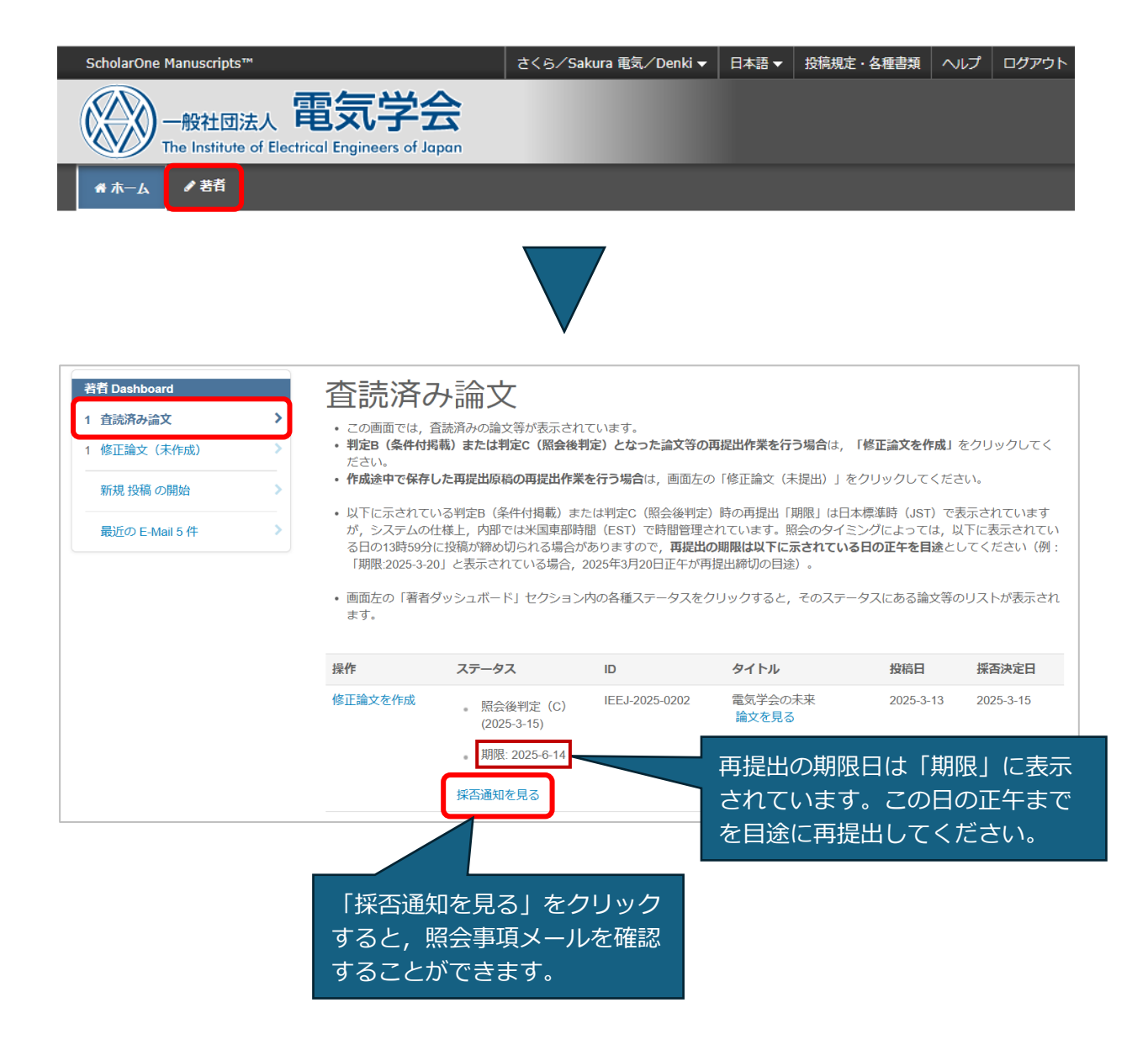

2. 照会に対する回答文を作成するとともに、照会に応じて修正した修正済原稿が準備できました
 ら、システムから提出します。「著者ダッシュボード」の「査読済み論文」から当該原稿を表示し、「操作」欄で「修正論文を作成」をクリックしてください。

| 著者 Dashboard                           | <b>査読済</b> る                                                                                                    | り論文                                        |                |                  |           |           |  |  |  |  |
|----------------------------------------|----------------------------------------------------------------------------------------------------|--------------------------------------------|----------------|------------------|-----------|-----------|--|--|--|--|
| 1 査読済み論文     >       1 修正論文(未作成)     > | <ul> <li>この画面では、査読済みの論文等が表示されています。</li> <li>判定B(条件付掲載)または判定C(照会後判定)となった論文等の再提出作業を行う場合は、「修正論文を作成」をクリックしてください。</li> <li>作成途中で保存した再提出原稿の再提出作業を行う場合は、画面左の「修正論文(未提出)」をクリックしてください。</li> </ul>                                                                                                    |                                            |                |                  |           |           |  |  |  |  |
| 新規投稿の開始                                |                                                                                                    |                                            |                |                  |           |           |  |  |  |  |
| 最近の E-Mail 5 件 >                       | <ul> <li>・以下に示されている判定B(条件付掲載)または判定C(照会後判定)時の再提出「期限」は日本標準時(JST)で表示されています が、システムの仕様上、内部では米国東部時間(EST)で時間管理されています。照会のタイミングによっては、以下に表示されてい る日の13時59分に投稿が締め切られる場合がありますので、再提出の期限は以下に示されている日の正午を目途としてください(例: 「期限2025-3-20」と表示されている場合、2025年3月20日正午が再提出締切の目途)。</li> <li>・ 画面左の「著者ダッシュポード」セクション内の各種ステータスをクリックすると、そのステータスにある論文等のリストが表示され ます。</li> </ul> |                                            |                |                  |           |           |  |  |  |  |
|                                        | 操作                                                                                                    | ステータス                                      | ID             | タイトル             | 投稿日       | 採否決定日     |  |  |  |  |
|                                        | 修正論文を作成                                                                                                    | 。照会後判定(C)<br>(2025-3-15)<br>。期限: 2025-6-14 | IEEJ-2025-0202 | 電気学会の未来<br>論文を見る | 2025-3-13 | 2025-3-15 |  |  |  |  |
|                                        |                                                                                                    | 採否通知を見る                                    |                |                  |           |           |  |  |  |  |

3.「修正論文を作成」をクリックすると、以下の表示がポップアップしますので、「修正論文を作 成」ボタンをクリックしてください。

| ▲ 修正論文を作成                                                                                  | ×        |
|--------------------------------------------------------------------------------------------|----------|
| 修正論文を作成すると「修正論文(未提出)」リストに保管されます。作成途<br>保存した場合、「修正論文(未提出)」リスト内から修正論文の投稿画面にア<br>スし作業を再開できます。 | 中で<br>クセ |
| 《キャンセル                                                                                     | 成 >      |

※「修正論文を作成」をクリックした後,再提出作業を一時中断すると,当該原稿は「著者ダッ シュボード」の「修正論文(未提出)」に移り,「再開」をクリックすると再提出作業を再開する ことができます。

| 著者 Dashboard                                    | ▲ 修正                                                         | E論文                                       | (未提出)                                                   |                                                                             |                                           |                  |
|-------------------------------------------------|--------------------------------------------------------------|-------------------------------------------|---------------------------------------------------------|-----------------------------------------------------------------------------|-------------------------------------------|------------------|
| <ol> <li>修正論文(未提出)</li> <li>1 査読済み論文</li> </ol> | <ul> <li>この画</li> <li>提出原</li> <li>作成</li> </ul>             | 回面では, 判定B<br>原稿提出後に不偏<br>金中の原稿の提出         | (条件付掲載)または判定<br>「差し戻しとなった原稿が表<br>出作業を行う場合は「 <b>再開</b> 」 | C(照会後判定)を受け,再提出で下<br>示されています。<br>をクリックしてください。                               | 書きを作成し途中保存された原稿                           | i, もしくは再         |
| 新規 投稿 の開始                                       | ><br>• 以下(i                                                  | こ示されている再                                  | 再提出の「期限」は日本標準                                           | 告(JST)で表示されていますが、シ                                                          | ・ステムの仕様上、内部では米国系                          | 東部時間<br>にわる場合があ  |
| 最近の E-Mail 5 件                                  | <ul> <li>) ります。</li> <li>2025/3</li> <li>・ 画面がます。</li> </ul> | すので, <b>再提出の</b><br>年3月20日正午か<br>〒の「著者ダッミ | 3月期 <b>時は以下に示されている</b><br>「再提出締切の目途)。<br>シュボード」セクション内の  | ンフィームシートは、めートはなかられてい<br>5日の正午を目途としてください(例<br>め各種ステータスをクリックすると、 <sup>2</sup> | こ「期限:2025-3-20」と表示されて<br>そのステータスにある論文等のリン | ている場合,<br>ている場合, |
|                                                 | 再開                                                           | ID                                        |                                                         | タイトル                                                                        | 作成                                        | 削除               |
|                                                 | 再開                                                           | 未提出(IEE、                                  | J-2025-0202.R1)                                         | 電気学会の未来<br>論文を見る                                                            | 2025-3-15<br>期限: <mark>2025-6-14</mark>   | 削除               |

4. 再提出画面が生成されますので、画面上部の説明に従って、照会に対する回答文や修正済原稿 を登録するとともに、システムの登録内容を修正します。 手順1では、画面上部の説明に従って、照会に対する回答を登録してください。

| <ul> <li>論文投稿</li> <li>手順1: 査読コメントへの回答 &gt;</li> <li>✓ 手順2: 種別・タイトル・要旨 &gt;</li> <li>✓ 手順3: ファイルアップロード &gt;</li> <li>✓ 手順4: キーワード &gt;</li> <li>✓ 手順5: 著者 &gt;</li> </ul> | 手順1: 査読コメントへの回答                                                                                                    |
|----------------------------------------------------------------------------------------------------|----------------------------------------------------------------------------------------------------|
| 手順 6: 確認・投稿 🔶                                                                                                    | TALLI MC (P) (P) (P) (A) (A) (A) (A) (A) (A) (A) (A) (A) (A                                                                                                    |
|                                                                                                    | 採否通知 E-Mail                                                                                                    |
| 照会事項を通知するメールが<br>表示されますが, PDF の照会<br>事項は表示されません。                                                                                                    | <ul> <li>(*) 皮捕9 3</li> <li>The English translation follows Japanese.</li> <li>※このメールは送信専用メールアドレスから配信されています。<br/>ご返信いただいても内容の確認・ご回答はできませんのでご了承ください。</li> <li>電気/Denki さくら/Sakura 様</li> <li>電気学会から下記原稿の査読完了(照会)のご連絡です。</li> <li></li></ul> |
|                                                                                                    | ーーーーーーーーーーーーーーーーーーーーーーーーーーーーーーーーーーーー                                                                                                    |
|                                                                                                    | *返答@                                                                                                    |
|                                                                                                    | * ファイルを添付:    1. ファイルの選択  ファイルが添付されていません                                                                                                    |
|                                                                                                    | 保存 保存して進む >                                                                                                    |

5. 手順2では、タイトルおよび要旨(Abstract)を登録します。前回投稿時のタイトルおよび要 旨が表示されていますので、変更がある場合のみ修正してください。変更がない場合は「保存 して進む」ボタンをクリックしてください。

なお、種別(投稿論文誌)では初回投稿で選択した論文誌が選択されていますが、この論文誌 は絶対に変更しないでください。

| <ul> <li> <b>論文投稿</b> </li> <li> </li> <li> </li> <li> </li> <li> </li> <li> </li> <li></li></ul> | <ul> <li>手順2:種別・タイトル・要旨</li> <li>修正原稿においてタイトル,要旨に修正がある場合は、入力内容を修正してください。</li> <li>特殊文字を挿入するには、「特殊文字」ボタンをクリックし、適切な文字を選択してください。</li> <li>入力が済みましたら、「保存して進む」ボタンをクリックして次の画面へ進んでください。</li> <li>種別(投稿論文誌)は絶対に変更しないでください。</li> <li>変更した場合、初回投稿より投稿のやり直しになる場合があります。</li> <li>詳細         <ul> <li>* 本知: e</li> </ul> </li> </ul>                                                                                                    |                                                                                                    |  |  |  |
|---------------------------------------------------------------------------------------------------|----------------------------------------------------------------------------------------------------|----------------------------------------------------------------------------------------------------|--|--|--|
|                                                                                                   | * 種別: 0<br>選択                                                                                                    | ・ 種別             電気学会論文誌A(基礎・材料・共通部門誌)             電気学会論文誌B(電力・エネルギー部門誌)             電気学会論文誌C(電子・情報・システム部門誌)             電気学会論文誌C(電子・情報・システム部門誌)             電気学会論文誌D(産業応用部門誌)             電気学会論文誌E(センサ・マイクロマシン部門誌)         電気学会共通英文論文誌A             電気学会共通英文論文誌A             電気学会共通英文論文誌A |  |  |  |
| 前回投稿時のタイトルや要旨<br>が表示されていますので,上<br>書き修正してください。                                                     | <ul> <li>* タイトル₀</li> <li>フレビュー 血特殊文字</li> <li>電気学会の末来</li> <li>* 要旨 ₀</li> <li>要旨を入力して下さい</li> <li>ブレビュー 血特殊文字</li> <li>The Institute of Electrical E<br/>founded in 1888. This tradienterprise activities.</li> <li></li> <li></li></ul> | 200 ワード中165ワード<br>Ingineers of Japan (IEEJ) is a science corporation with a membership system with scholars and engineers,<br>tional society, with its long history of more than a century, always seeks innovation and encourages                                                         |  |  |  |

- 6. 手順3では、修正済原稿をアップロードします。「ファイル」欄には前回投稿時のファイルが すでにアップされていますので、「すべてのファイルを削除」をクリックして削除した上で、修 正済原稿の PDF をアップロードしてください。
  - ※初回投稿時にアップロードした既発表原稿等はアップロードする必要はありません。修正済 原稿のみをアップロードしてください。

|                                      | <ul> <li> <b>論文投稿</b> </li> <li>             手順 1: 査読コメントへの回答         </li> </ul> <li>             子順 2: 種別・タイトル・要旨         <ul> <li>             子順 3: ファイルアップロード             </li> <li>             子順 4: キーワード             </li> <li>             子順 5: 著者             </li> <li>             手順 6: 確認・投稿         </li> </ul> </li> | <b>手</b> ///<br>再提出の形<br>ファイル<br>7フロ投<br>で<br>フロ投<br>なお、この<br>また、修覧入<br>に<br>第二章<br>で<br>注出の<br>の<br>代<br>の<br>代<br>の<br>の<br>の<br>の<br>の<br>の<br>の<br>の<br>の<br>の<br>の<br>の<br>の | 3:ファイ、<br>な、<br>な、<br>な、<br>な、<br>な、<br>な、<br>たこし、<br>半角英数字のみをご<br>し、<br>欄には初回投稿等にアット<br>なって、<br>ですべてのファイルを<br>すべて削除し<br>つ画面ですべてのファイルを<br>たいですべてのファイルを<br>し、<br>ですべてのファイルを<br>すべて削除し<br>いつですべてのファイルを<br>ないののですべてのファイルを<br>し、<br>ないののですべてのファイルを<br>ないののですべてのファイルを<br>し、<br>ないののですべてのファイルを<br>ないののですべてのファイルを<br>し、<br>ないののですべてのファイルを<br>ないののですべてのファイルを<br>ないののですべてのつかでいた。<br>ないののですべてのつかでいた。<br>ないののですべてのつかでいた。<br>ないののですべてののですべてののですべてののですべたののですべてののですべてののですべいた。<br>ないののですべてののですべてののですべてののですべてののですべた。<br>ないののですべてののですべた。<br>ないののですべてののですべてののですべた。<br>ないののですべてののですべてののですべた。<br>ないののですべてののですべた。<br>ないののですべてののですべてののですべた。<br>ないののですべてののですべた。<br>ないののですべてののですべた。<br>ないののですべてののですべてののですべた。<br>ないののですべてののですべた。<br>ないののですべてののですべてののですべてののですべた。<br>ないののですべてののですべてののですべた。<br>ないのでのでのでのでのでのでのでのでのでのでのでのでのでのでのでのでのでのでので | ルアップし<br>つードします。<br>で使用ください。<br>プロードしたファイルが表<br>た上で、修正済の再提出原<br>削除しても、初回投稿時の<br>す必要がありますので、ご<br>ように修正箇所(追記・変<br>)。<br>と資料は14ページ、研究開<br>ますと、アップロードしたご | ] — ド<br>示されています。<br>積のみをアップロー<br>データそのものが開<br>注意ください<br>更した箇所)を朱書<br>発レターは2ページ<br>ロッイルはシステム | - ドしてください。<br>別除されるわけではあり<br><b>きやハイライト</b> などす<br>)を超えることはできま<br>こより自動で削除されま | ませんので <i>, ご</i> 安心くだ;<br>る必要があります(削除症<br><sup>た</sup> せん。<br>すのでご注意ください。    | さい。         |
|--------------------------------------|----------------------------------------------------------------------------------------------------|----------------------------------------------------------------------------------------------------|----------------------------------------------------------------------------------------------------|----------------------------------------------------------------------------------------------------|----------------------------------------------------------------------------------------------|-------------------------------------------------------------------------------|------------------------------------------------------------------------------|-------------|
| 前回投稿<br>プされて                         | 時のファイルがアッ<br>いますので,「すべ                                                                                                    | * = 入力必<br>ファイ、<br>順序                                                                                                    | が須<br>ル●<br>操作<br>選択:                                                                                                    | ファイル<br>PDFtest.pdf 11 KB<br>PDFtest2 pdf 20                                                                                                    | * ファイルの内<br>容<br>本文                                                                          | <mark>アップロードした日</mark><br>付<br>2025-3-13<br>2025-3-13                         | 0.03 / 200     アップロードしたユー・     さくら / Sakura 電気 / Denki     さくら / Sakura 電気 / | ро мв<br>ƒ— |
| てのファ<br>ックして<br>ァイルの<br>正済原稿<br>ください | イルを削除」をクリ<br>削除した上で,「フ<br>アップロード」で修<br>をアップロードして<br>。                                                                                                    | 2<br>2<br>ご順序の<br>ファイルの                                                                                                    | 速状:<br>の更新 すべてのファイ)<br>のアップロード @                                                                                                    | KB<br>KB                                                                                                    |                                                                                              |                                                                               | Denki                                                                        |             |
|                                      |                                                                                                    | <b>選択</b><br>◎ファ                                                                                                    | イル 1 を選択                                                                                                    |                                                                                                    | ファイルの内容<br>ファイルの内容                                                                           | を選択                                                                           |                                                                              | ~           |
|                                      |                                                                                                    | <ul><li>マア</li><li>マア</li></ul>                                                                                                    | イル2を選択<br>イル3を選択                                                                                                    |                                                                                                    | ファイルの内容な                                                                                     | を選択<br>を選択                                                                    |                                                                              | ~<br>~      |
|                                      |                                                                                                    |                                                                                                    |                                                                                                    |                                                                                                    |                                                                                              |                                                                               |                                                                              |             |

ファイルの内容を選択.

ファイルの内容を選択.

◎ ファイル 4 を選択...

◎ ファイル 5 を選択...

く前のステップ

~

 $\sim$ 

▲ 選択したファイルのアップロード

保存保存して進む

7. 手順4では、キーワードとカテゴリー(投稿原稿の分野)を登録します。それぞれ前回投稿時 のキーワード、カテゴリーが表示されていますので、変更がある場合のみ修正してください。 変更がない場合は「保存して進む」ボタンをクリックしてください。

| -     |                                         |        |                                                                                                    |               |
|-------|-----------------------------------------|--------|----------------------------------------------------------------------------------------------------|---------------|
|       | 論文投稿                                    |        | 手順 4: キーワード                                                                                                    |               |
|       | ✔ 手順 1: 査読コメントへの回答                      | >      |                                                                                                    |               |
|       | ✔ 手順 2: 種別・タイトル・要旨                      | > =    | <u>キーワード:</u><br>9項原稿中に記載しているキーロードをデキスト擱へしたしてください                                                                                                    |               |
|       | ✔ 手順 3: ファイルアップロード                      | > 2    | Amily 新聞中に記載しているキーシートをナイス「新アベス」ひてくたとい。<br>入力後, 「追加」ボタンをクリックすると, 下部のリストに追加されます(1つずつ入力してください)。                                                                                                    |               |
|       | ✔ 手順 4: キーワード                           | >      | 再提出においてキーワードに変更がある場合は, 本欄の入力内容も必ず修正してください。                                                                                                    |               |
|       | ✔ 手順 5: 著者                              | > 2    | <u>カテゴリー:</u>                                                                                                    |               |
|       | 于順高破謬,投稿                                |        | リテコリー(JF#)をリスト内から選択してください。<br>「カテゴリー」の欄名の後には,A~E部門それぞれが担当する論文誌名がすべて表示されますが,問題ありませ                                                                                                    | tん。           |
|       | אירד אוידע איזע איידע איידע איידע איידע | )<br>Ŧ | 例:論文誌Aへの投稿を選択している場合,「カテゴリー(論文誌A,共通英文論文誌a)」と表示されます。<br>選択後,「リストから追加」ボタンをクリックすると,下部のリストに追加されます。<br>再提出においてカテゴリーに変更がある場合は,本欄の入力内容も必ず修正してください。                                                                                                    |               |
|       |                                         | =      | キーワードとカテゴリーの入力が済みましたら、右下の「保存して進お」ボタンをクリックしてください。                                                                                                    |               |
|       |                                         |        | = 入力必須                                                                                                    |               |
|       |                                         |        | * キーワードの                                                                                                    |               |
|       |                                         |        |                                                                                                    |               |
|       |                                         |        |                                                                                                    |               |
|       |                                         |        | + 追加                                                                                                    |               |
|       |                                         |        |                                                                                                    | 1件必須。最大6件。    |
|       |                                         |        | キーワード                                                                                                    |               |
|       |                                         |        | 電磁界                                                                                                    | ×削除           |
|       |                                         |        | EMC                                                                                                    | ★削除           |
|       |                                         |        |                                                                                                    |               |
|       |                                         |        |                                                                                                    |               |
|       |                                         |        | *カテゴリー(論文誌A, 共通英文論文誌A) 🛛                                                                                                    |               |
| 前回投稿  | きのキーワード                                 |        | A1 (共通)                                                                                                    | <b>A</b>      |
|       |                                         |        | 教育・研究 [A1]                                                                                                    |               |
| リテコリー | ーの衣示されてい                                |        | 電磁環境 [A1]                                                                                                    |               |
| ますので, | 変更がある場合                                 |        | 計測[A1]                                                                                                    | -             |
| は修正し  | てください。                                  |        | <ul> <li>・ 4日 101</li> <li>・ 4日 101</li> <li>・ 101</li> <li>・ 101</li></ul> |               |
|       |                                         |        |                                                                                                    |               |
|       |                                         |        |                                                                                                    | 1 件必須。最大 6 件。 |
|       |                                         |        | カテゴリー(論文誌A, 共通英文論文誌A)                                                                                                    |               |
|       |                                         |        | 電磁界理論 [A1] < A1(共通)                                                                                                    | ×削除           |
|       |                                         |        | 誘電材料 [A3] < A3(材料)                                                                                                    | ★削除           |
|       |                                         | ŀ      |                                                                                                    |               |
|       |                                         |        |                                                                                                    |               |
|       |                                         |        |                                                                                                    |               |
|       |                                         |        |                                                                                                    | 見方して進むる       |
|       |                                         |        |                                                                                                    |               |

8. 手順5では、連絡先となる著者を登録します。前回投稿時に登録した著者が表示されています ので、変更がある場合のみ修正してください。変更がない場合は「保存して進む」ボタンをク リックしてください。

|                            | 論文投稿<br>◆ 手順 1: 査読コメントへの回答 >                                                                                                    | 手順 5: 著者                                                                                                    |                                                                                                    |
|----------------------------|----------------------------------------------------------------------------------------------------|----------------------------------------------------------------------------------------------------|----------------------------------------------------------------------------------------------------|
|                            | <ul> <li>✓ 手順 2: 種別・タイトル・要旨 &gt;</li> <li>✓ 手順 3: ファイルアップロード &gt;</li> <li>✓ 手順 4: キーワード &gt;</li> <li>✓ 手順 5: 著者 &gt;</li> <li>✓ 手順 6: 確認・投稿 &gt;</li> </ul> | ここで著者として登録された方に通知メールが届きます。<br>共著者の登録は任意ですが、学生の方は指導教官も必ず登録してくだ<br>共著者を追加する場合は、「著者の E-Mail アドレスで検索」の入かれ<br><u>検索結果が表示された場合:</u><br>「著者リストへ追加」をクリックして著者リストに追加します。<br><u>検索結果が表示されなかった場合:</u><br>メッセージが表示されますので、メッセージ内の「ここをクリックして<br>共著者の情報入力画面が表示されますので、適宜情報を入力し、「著<br>入力が済みましたら、右下の「保存して進む」ボタンをクリックして<br>* = 入力必須<br><b>著者</b><br>* 著者リスト 6                                                                                                    | さい。<br>駅にE-Mailアドレスを入力して「検索」をクリックしてください。<br>で共著者情報を登録してください」リンクをクリックしてください。<br>済リストに追加」をクリックして著者リストに追加します。<br>次の画面へ進んでください。 |
| 前回投稿<br>表示され<br>ある場合<br>い。 | 部時の連絡先著者が<br>れています。 変更が<br>合は修正してくださ                                                                                                    | 順序     操作     若者 <ul> <li>         ドラッ<br/>グ         </li> </ul> 選択… <ul> <li>         電気、/Denki, さくら/:<br/>(連絡責任者)         </li> <ul> <li> <li> </li> </li></ul> <ul> <li> </li> </ul> </ul> <ul> <li> </li> <li> </li> <li> <li> </li> <li> </li> <li> </li> <li> </li> <li> <li> </li> <li> <li> </li> <li> <li> </li> <li> <li> </li> <li> </li> <li> </li> <li> <li> <li> </li> <li> </li> <li> <li> </li> <li> <li> <li> </li> <li> <li> <li> </li></li></li></li></li></li></li></li></li></li></li></li></li></ul> | 所属機関名           Sakura         1. 電気国際大学, 電気工学部<br>JP           Q. 検索         1                                             |
|                            |                                                                                                    | <前のステップ                                                                                                    | 保存 保存して進む >                                                                                                    |

9. 手順6では、入力した内容を確認します。確認後、問題がなければ「PDF プルーフの表示」より修正済原稿を確認の上、「提出」ボタンをクリックしてください。

|                                                                                                    | ✓ 手順 1: 査読コメントへの回答 >                                                                                                    | 投稿作業はもう少                                                                                                    | しで完了します!入力内容とブルーフを確認してください。                                                                                                    |
|----------------------------------------------------------------------------------------------------|----------------------------------------------------------------------------------------------------|----------------------------------------------------------------------------------------------------|----------------------------------------------------------------------------------------------------|
|                                                                                                    | ◆ 手順 2: 種別・タイトル・要旨 →                                                                                                    | 手順6:確認                                                                                                    | い。 ・ 投稿                                                                                                    |
|                                                                                                    | <ul> <li>◆ 手順4: キーワード</li> <li>◆ 手順5: 著者</li> </ul>                                                                                                    | これまでに入力した内容を確認<br>不備のある箇所には,左側に)                                                                                                | 認します。<br>★マークが付きますので, 画面左の投稿手順番号または「編集」ボタンをクリックして内容を修正してくださ                                                                                                    |
|                                                                                                    | 手順 6: 確認 · 投稿 >                                                                                                    | すべての内容の確認が済みまし<br>してください。                                                                                                    | したら,画面下「プルーフの表示」欄で「PDFブルーフの表示」ボタンをクリックして投稿原稿のPDFを確認                                                                                                    |
|                                                                                                    |                                                                                                    | PDFプルーフを確認すると,<br>問題なければ, 画面右下の <b>提</b><br>* = 入力必須                                                                            | 「提出」ボタンがオンになります。<br><b>出</b> ボタンをクリックしてください。投稿が完了します。                                                                                                    |
|                                                                                                    |                                                                                                    | *入力内容の確認                                                                                                    | 忍                                                                                                    |
|                                                                                                    |                                                                                                    | ✔ Step 1: 査読コメン                                                                                                    | マる                                                                                                    |
|                                                                                                    |                                                                                                    | フィールド                                                                                                    | 返答                                                                                                    |
|                                                                                                    |                                                                                                    | 返答                                                                                                    | 現在、新型コロナウイルスの流行は収束したものの、地球環境問題や気候変動、更に我が国において<br>は、少子高齢化・地域の過避化が続いており、これら社会課題の解決に向けて電気の技術の重要性は<br>ますまず大きくなっています。一方、デジタル技術の進展と共に、現在はインタネットからあらゆる<br>情報が得られ、オンラインで研究仲間が簡単に集まることができる時代でもあります。このこともあ<br>ってか、多くの学会で会具数は減少傾向にあり、電気学会も例外ではありません。会員にとって電気<br>学会の価値は何か、どのようにしてその価値を高められ<br>すべて表示 |
|                                                                                                    |                                                                                                    | ✔ Step 2: 種別・タイ                                                                                                    | イトル・要旨 ② 編集                                                                                                    |
|                                                                                                    |                                                                                                    | フィールド                                                                                                    | 返答                                                                                                    |
|                                                                                                    |                                                                                                    | 論文種別                                                                                                    | 電気学会論文誌A(基礎・材料・共通部門誌)                                                                                                    |
|                                                                                                    |                                                                                                    | タイトル                                                                                                    | 電気学会の未来と期待                                                                                                    |
|                                                                                                    |                                                                                                    | 要旨                                                                                                    | The Institute of Electrical Engineers of Japan (IEEJ) is a science corporation with a membership system with scholars and engineers, founded in 1888. This traditional society, with its long history of more than a century, always seeks innovation and すべて表示                         |
|                                                                                                    |                                                                                                    | ✔ Step 3: ファイルア                                                                                                    | アツプロード ☑編集                                                                                                    |
|                                                                                                    |                                                                                                    | フィールド                                                                                                    | 返答                                                                                                    |
|                                                                                                    |                                                                                                    | ファイル1                                                                                                    | test3 outf                                                                                                    |
| Journa                                                                                                    | 一般社団法人 電気学  一般社団法人 電気学  電気学会の未来と期待 : The Institute of Electrical Engineers : The Institute of Electrical Engineers 2 171 2015 2020 20                                                                                                    | 学会<br>rs of Japan                                                                                                    | 受付番号 (Manuscript ID) は再提出<br>D場合, 初回で付与された受付番号に<br>「R1」が付されます。再々提出の場<br>合は「R2」, 再々々提出の場合は<br>「R3」が付されます。                                                                                                    |
|                                                                                                    | J IEEJ-2025-0202.R1                                                                                                    |                                                                                                    |                                                                                                    |
| Manuscript Type<br>Date Submitted by the                                                                                          | IEEJ Transactions on Fundamentals and     .                                                                                                    | d Materials                                                                                                    | 【A2] (基礎)                                                                                                    |
| Manuscript Type<br>Date Submitted by the<br>Author<br>Complete List of Authors                                                    | IEEF2025-0202.R1     IEEFTransactions on Fundamentals and     P     n/a     t 電気/Denki, さくら/Sakura: 雷気国際ナ                                                                                                    | d Materials                                                                                                    | ([A2] < A2 (基础)                                                                                                    |
| Manuscript Type<br>Date Submitted by th<br>Author<br>Complete List of Authors<br>Keywords                                         | IEEF20259202.R1     IEEF20259202.R1     EpJ Transactions on Fundamentals anc     e     n/a     ェ 電気 / Denki, さくら / Sakura; 電気国際大     電磁界, EMC, 放電                                                                                                    | d Materials<br>学, 電気工学部                                                                                                    | [A2] < A2 (基础)                                                                                                    |
| Manuscript Type<br>Date Submitted by th<br>Author<br>Complete List of Authors<br>Keywords<br>Category (Transactions A,<br>TEEE-A) | <ul> <li>IEEP 2025/0202.R1</li> <li>IEEP Transactions on Fundamentals and<br/>n/a         : IEEJ Transactions on Fundamentals and<br/>e n/a         : 電気 / Denki, さくち / Sakura; 電気国際大         : 電磁界, EMC, 放電         Electromagnetic Theory [A1] &lt; A1 (Cor<br/>Materials [A3] &lt; A3 (Materials), Discha<br/>(Fundamentals)</li> </ul>                                                                                                    | d Materials<br>学, 電気工学部<br>mmon Interests), Dielectric<br>rge and Plasma [A2] < A2                                              | ([A2] < A2 (基礎)                                                                                                    |
| Manuscript Type<br>Date Submitted by th<br>Author<br>Complete List of Authors<br>Keywords<br>Category (Transactions A,<br>TEEE-A) | <ul> <li>IEEP2025/0202,R1</li> <li>IEEP2025/0202,R1</li> <li>IEEP2025/0202,R1</li> <li>IEEP2025/0202,R1</li> <li>電気/ Denki, さくら/Sakura; 電気国際大</li> <li>電気/ Denki, さくら/Sakura; 電気国際大</li> <li>電気/ Electromagnetic Theory [A1] &lt; A1 (Cor<br/>Materials (A3) &lt; A3 (Materials), Discha<br/>(Fundamentals)</li> </ul>                                                                                                    | 년 Materials<br>学, 電気工学部<br>mmon Interests), Dielectric<br>rge and Plasma [A2] < A2                                              | A2  < A2 (運導)<br>                                                                                                    |
| Manuscript Type<br>Date Submitted by th<br>Author<br>Complete List of Authors<br>Keywords<br>Category (Transactions A,<br>TEEE-A) | IEE22025/0202.R1         :: IEE2 Transactions on Fundamentals and         :: IEE2 Transactions on Fundamentals and         :: 電気 / Denki, さくら / Sakura; 電気関際大         :: 電気 / Denki, さくら / Sakura; 電気関際大         :: 電気 / Denki, さくら / Sakura; 電気関際大         :: 電気 / Denki, さくら / Sakura; 電気関際大         :: 電気 / Denki, さくら / Sakura; 電気関際大         :: 電気 / Denki, さくら / Sakura; 電気関際大         :: 電気 / Denki, さくら / Sakura; 電気関際大         :: 電気 / Denki, さくら / Sakura; 電気関際大         :: 電気 / Denki, さくら / Sakura; 電気関際大         :: 電気 / Denki, さくら / Sakura; 電気関際大         :: 電気 / Denki, さくら / Sakura; 電気関際大         :: 電気 / Denki, さくら / Sakura; 電気関際大         :: 電気 / Denki, さくら / Sakura; 電気関際大         :: 電気 / Denki, さくら / Sakura; 電気関際大         :: GELARCONE         SCHOLARONE         Manuscripts | d Materials<br>学, 電気工学部<br>mmon Interests), Dielectric<br>rge and Plasma [A2] < A2                                              | (A2) < A2 (温暖)                                                                                                    |
| Manuscript Type<br>Date Submitted by th<br>Author<br>Complete List of Authors<br>Keywords<br>Category (Transactions A.<br>TEEE-A) | IEP2025/0202,R1         IEP21Tansactions on Fundamentals and         電力         電気/Denki, きくら/Sakura; 電気関係大         電気, EMC, 放電         Edectromagnetic Theory [A1] < A1 (Cor<br>Materials [A3] < A3 (Materials), Discha<br>(Fundamentals)         SCHOLARONE <sup>™</sup><br>Manuscripts                                                                                                    | d Materials<br>学, 電気工学部<br>mmon Interests), Dielectric<br>rge and Plasma [A2] < A2                                              | (I/2] < A2 (国際)                                                                                                    |
| Manuscript Type<br>Date Submitted by th<br>Author<br>Complete List of Authors<br>Category (Transactions A.<br>TEEE-A)             | IEP2025/0202.R1         : IEP2 Transactions on Fundamentals and         : 電気/ Denki, きくら/Sakura;電気国際大         : 電気/ Denki, きくら/Sakura;電気国際大         : 電気/ Denki, きくら/Sakura;電気国際大         : 電気/ Denki, きくら/Sakura;電気国際大         : 電気/ Denki, きくら/Sakura;電気国際大         : 電気/ Denki, きくら/Sakura;電気国際大         : 電気/ Denki, きくら/Sakura;電気国際大         : 電気/ Denki, きくら/Sakura;電気国際大         : 電気/ Denki, きくら/Sakura;電気国際大         : 電気/ Denki, きくら/Sakura;電気国際大         : 電気/ Denki, きくら/Sakura;電気国際大         : 電気/ Denki, きくら/Sakura;電気国際大         : 電気/ Denki, きくら/Sakura;電気国際大         : 電気/ Denki, きくら/Sakura;電気国際大         : こころのしたののと         : 「ころの日前に         : ころの日前に         : ころの日前に                                                                                                    | d Materials<br>(学, 電気工学部<br>mmon Interests), Dielectric<br>rge and Plasma [A2] < A2<br>* フレーフの表示<br>投行でる前に、PDF :<br>PDF ブルーフの表示 | Ital<2 (22)                                                                                                    |

#### 再提出の不備再提出

- 再提出内容に不備があった場合,「[IEEJ] Request for Manuscript Correction」というタイト ルのメールが届きます。修正事項はこのメール中に記載していますので、ご確認ください。 直近の連絡であれば、システム内「著者ダッシュボード」の「最近の E-mail 5 件」からも確認 することができます。
- 再提出の準備が整いましたらシステムにログインし、ホーム画面から「著者」メニューをクリックして「著者ダッシュボード」の「修正論文(未提出)」を選択してください。この一覧から 不備修正する原稿の「再開」をクリックしてください。なお、不備再提出の期限は「期限」に表示されています。この期限を過ぎると再提出できなくなりますので、ご注意ください。

| <ul> <li>著者 Dashboard</li> <li>1 修正論文(未提出)</li> <li>1 査読済み論文</li> </ul> | > | 修<br>・ この<br>出席         |                                                    | (未提                                        | <b>出)</b><br>または判定C(照:<br>原稿が表示されて            | 会後判定)を受け,<br>こいます。 | 再提出で下書きを作成し途                            | 中保存された原稿,も                  | しくは再提         |
|-------------------------------------------------------------------------|---|-------------------------|----------------------------------------------------|--------------------------------------------|-----------------------------------------------|--------------------|-----------------------------------------|-----------------------------|---------------|
| 新規 投稿 の開始                                                               | > | • TF/J                  | (途中の)床稿の)徒山<br>「に示されている再<br>ST) で時間管理さ             | TF来で1) Jるロ                                 | は日本標準時(Ji<br>全のタイミングに                         | ST)で表示されて          | '。<br>いますが,システムの仕様」<br>「素テ ニ コンス日の13時59 | -, 内部では米国東部時<br>分に投稿が締め切られ。 | 間             |
| 最近の E-Mail 5 件                                                          | > | りま<br>202<br>• 画面<br>ます | ミすので, <b>再提出の</b><br>5年3月20日正午が<br>両左の「著者ダッシ<br>「。 | <b>D期限は以下に示る</b><br>「再提出締切の目談<br>→ユボード」セク注 | <b>されている日の〕</b><br><sup>金)。</sup><br>ション内の各種フ | を <b>午を目途</b> としてく | ださい(例:「期限:2025-3<br>クすると,そのステータス(       | -20」と表示されている<br>こある論文等のリストた | ;場合,<br>が表示され |
|                                                                         |   | 再開                      | ID                                                 |                                            |                                               |                    | タイトル                                    | 作成                          | 削除            |
|                                                                         |   | 再開                      | 未提出(IEEJ-20<br>2025-3-15 に 事                       | 025-0202.R1)<br>務局(受付担当)                   | により差し戻さ                                       | れました               | 電気学会の未来と期待<br>論文を見る                     | 2025-3-15<br>期限: 2025-6-14  | 削除            |

 「再開」をクリックした後に表示される投稿画面左の「論文投稿」メニューより修正する手順 を選択して修正した後、手順6で再度「PDF プルーフの表示」で修正済原稿を確認の上、「提 出」ボタンをクリックしてください。

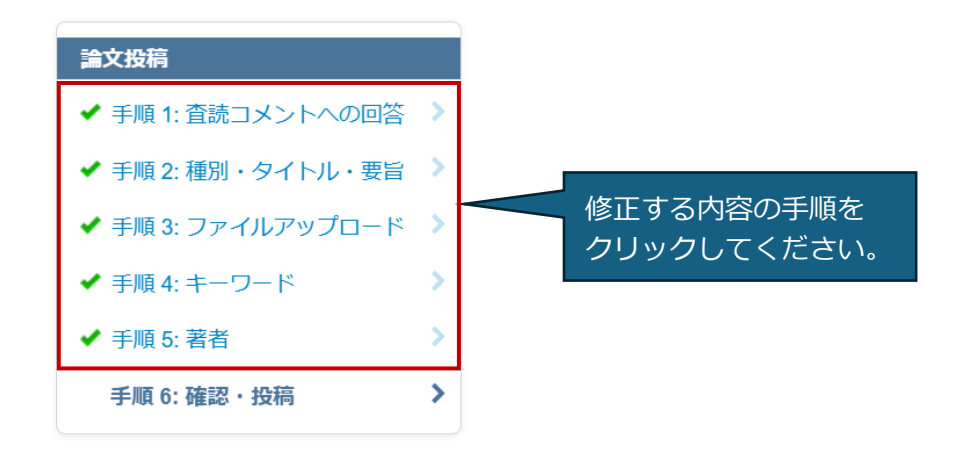

#### 査読状況の確認/共著論文の確認

事務局受付待ち,査読作業中の原稿の状況は「著者ダッシュボード」の「投稿済み論文」から確認することができます。現在の状況のみが表示されます。

| 投稿済み論文<br>・この画面では, 受付中や査読中の論文等の進捗が表示されています。 |                   |                       |           |           |  |  |  |
|---------------------------------------------|-------------------|-----------------------|-----------|-----------|--|--|--|
| ステータス                                       | ID                | タイトル                  | 作成        | 投稿日       |  |  |  |
| 。 編修長:主査割当<br>待                             | IEEJ-2025-0029    | 20250326-4<br>論文を見る   | 2025-3-26 | 2025-3-26 |  |  |  |
| 。 事務局 : 原稿受付<br>待                           | IEEJ-2025-0028    | 20250326-3<br>論文を見る   | 2025-3-26 | 2025-3-26 |  |  |  |
| 。 查読者:查読中                                   | IEEJ-2025-0024    | 電気学会の未来<br>論文を見る      | 2025-3-23 | 2025-3-23 |  |  |  |
| 。 幹事:査読者割当<br>待                             | IEEJ-2025-0027.R1 | 20250326-02R<br>論文を見る | 2025-3-26 | 2025-3-26 |  |  |  |

査読が完了した原稿の査読結果は「著者ダッシュボード」の「査読済み論文」から確認すること ができます。

| 査読済み論文                                                                                                    |                                                                               |                       |                     |          |          |  |  |  |
|----------------------------------------------------------------------------------------------------|-------------------------------------------------------------------------------|-----------------------|---------------------|----------|----------|--|--|--|
| <ul> <li>この画面では、査読済みの論文等が表示されています。</li> <li>判定B(条件付掲載)または判定C(照会後判定)となった論文等の再提出作業を行う場合は、「修正論文を作成」をクリックしてください。</li> <li>作成途中で保存した再提出原稿の再提出作業を行う場合は、画面左の「修正論文(未提出)」をクリックしてください。</li> </ul>                                                                                                    |                                                                               |                       |                     |          |          |  |  |  |
| <ul> <li>・以下に示されている判定B(条件付掲載)または判定C(照会後判定)時の再提出「期限」は日本標準時(JST)で表示されていますが、システムの仕様上、内部では米国東部時間(EST)で時間管理されています。照会のタイミングによっては、以下に表示されている日の13時59分に投稿が締め切られる場合がありますので、再提出の期限は以下に示されている日の正午を目途としてください(例:「期限:2025-3-20」と表示されている場合、2025年3月20日正午が再提出締切の目途)。</li> <li>・ 画面左の「著者ダッシュボード」セクション内の各種ステータスをクリックすると、そのステータスにある論文等のリストが表示され</li> </ul> |                                                                               |                       |                     |          |          |  |  |  |
| 項目数 / ページ: 10 🗸 1 -                                                                                                    | 10 / 79                                                                       |                       |                     | M <      | > M      |  |  |  |
| 操作                                                                                                    | ステータス                                                                         | ID                    | タイトル                | 投稿日      | 採否決定日    |  |  |  |
|                                                                                                    | <ul> <li>判定A(掲載)<br/>(2025-3-7)</li> <li>Batchを指定</li> <li>採否通知を見る</li> </ul> | IEEJ-2025-<br>0201.R1 | 20250307-1再提出       | 2025-3-7 | 2025-3-7 |  |  |  |
| 修正論文を提出済み(IEEJ-2025-<br>0201.R1)                                                                                                    | <ul> <li>照会後判定(C)<br/>(2025-3-7)</li> <li>修正論文を提出済<br/>み</li> </ul>           | IEEJ-2025-0201        | 20250307-1<br>論文を見る | 2025-3-7 | 2025-3-7 |  |  |  |

共著者として登録された原稿の状況は「著者ダッシュボード」の「共著論文」から確認すること ができます。

| <ul> <li> 共著論文 </li> <li> この画面では、ご自身が共著者としてシステムに登録された論文等が表示されています。 </li> <li> 画面左の「著者ダッシュボード」セクション内の各種ステータスをクリックすると、そのステータスにある論文等のリストが表示されます。</li></ul> |                   |                                                                          |            |     |          |   |  |
|----------------------------------------------------------------------------------------------------|-------------------|--------------------------------------------------------------------------|------------|-----|----------|---|--|
| 項目数 / ページ: 10                                                                                                    | ✓ 11 - 20 / 23    |                                                                          | K          | <   | >        | H |  |
| ステータス                                                                                                    | ID                | タイトル                                                                     | 作成         | 投稿  | 高日       |   |  |
| 。 事務局:原稿受付<br>待                                                                                                    | IEEJ-2024-0021.R1 | test20241009-1<br>論文を見る<br>著者(投稿者): Author, Tom<br>カバーレター                | 2024-10-10 | 202 | 24-10-10 |   |  |
| <ul> <li>条件付掲載(B)<br/>(2024-10-10)</li> <li>修正論文を提出済<br/>み</li> </ul>                                                                                   | IEEJ-2024-0021    | test20241009-1<br>論文を見る<br>著者(投稿者): Author, Tom<br>カバーレター                | 2024-10-9  | 202 | 24-10-9  |   |  |
| <ul> <li>照会後判定(C)<br/>(2024-10-2)</li> <li>修正期限超過<br/>2024-12-31</li> <li>アーカイブ完了日 2025-<br/>2-23</li> </ul>                                            | IEEJ-2024-0019    | test20241002-2<br>アーカイブ済みファイル <b>@</b><br>著者(投稿者): Author, Tom<br>カバーレター | 2024-10-2  | 202 | 24-10-2  |   |  |

#### 投稿の取り下げ

投稿を取り下げる場合は、下記①~④をご明記の上、当該原稿を投稿したメールアドレスより、 電気学会編修出版課・論文誌受付担当(<u>toko@iee.or.jp</u>)に電子メールでご連絡ください。編修出 版課にて取り下げ操作を行います。

①原稿の受付番号

②原稿のタイトル

③原稿の著者

④取り下げる理由

※当該原稿を投稿したメールアドレスからの連絡ではない場合,原則として取り下げを承ること はできません。

※システム内でご自身で取り下げ操作を行うことはできません。

#### 最終原稿の提出

最終原稿は別途構築した「著者校正システム」でご提出いただきます。提出いただく準備が整い ましたら,掲載が決まった原稿の連絡先著者に「著者校正システム」より電子メールでご連絡し ますので,そのメールの案内に従ってご提出ください。